## DO NOT WRITE ON, CLASS COPY. TURN IN YOUR ANSWERS ON YOUR OWN PAPER.

| Physics<br>Lab - Electromagnetic Generation - pHet Simulation                           |                   |              |             |  |  |
|-----------------------------------------------------------------------------------------|-------------------|--------------|-------------|--|--|
| SIMULATION                                                                              |                   |              |             |  |  |
| 1. Open phet.colorado.edu , play with sims, Physics, Electricity Magnets a              | and Circuits      | then         |             |  |  |
| Faraday's Electromagnetic lab then RUN NOW                                              |                   |              |             |  |  |
| Part A Bar Magnet This is like the lab you did. You can move the magnet or the compass  |                   |              |             |  |  |
| Click on <b>flip polarity</b> and then sketch the field                                 |                   |              |             |  |  |
| at the right. USE ARROWS to show direction                                              |                   |              |             |  |  |
| PART B Pickup Coil At the top click on Pickup Coil                                      |                   |              |             |  |  |
| 1. Move the magnet back and forth and then place it exactly                             |                   |              |             |  |  |
| inside the coil                                                                         |                   |              |             |  |  |
| 2. Does the lamp light when the magnet is not moving?                                   |                   |              |             |  |  |
| 3. In the <i>pickup coil</i> section at the right                                       |                   |              |             |  |  |
| click on the <i>meter</i> (right of the bulb). It reads (current) (voltage)             |                   |              |             |  |  |
| 4. Check the poles of the magnet. The N pole should be on the right side of the magnet. |                   |              |             |  |  |
| In the <i>Bar Magnet</i> box change <i>strength</i> to 100%                             |                   |              |             |  |  |
| STARTING FROM FAR LEFT Move the magnet through the coil fairly fast.                    |                   |              |             |  |  |
| Moving TOWARDS the coil the voltage is mostly (positive) (n                             | egative)          |              |             |  |  |
| Moving AWAY FROM the coil to the right the voltage is mostly (positive) (negative)      |                   |              |             |  |  |
| 5. At the right <i>bar magnet</i> click on <b>polarity</b> . The is NOW on the right.   |                   |              |             |  |  |
| Repeat step 4. The voltages are (the same) (reversed)                                   |                   |              |             |  |  |
| 6. Change the number of loops to 1, then 2, then 3 Each time move the n                 | nagnet quickly in | nto the coil |             |  |  |
| 7. Describe the differences between 1 loop and 3 loops                                  |                   |              |             |  |  |
| 8. Try moving the magnet at different speeds - describe what happens for each           |                   |              |             |  |  |
| very slowly                                                                             |                   | _            |             |  |  |
| rapidly                                                                                 |                   |              |             |  |  |
|                                                                                         | <u> </u>          |              |             |  |  |
|                                                                                         |                   |              |             |  |  |
| 9. Which steps above showed this ?                                                      |                   |              |             |  |  |
| PART C Electromagnet At the top click on <b>Electromagnet</b>                           | Batt Voltage      | Loops        | B Mag Field |  |  |
| 1 A coil of wire connected to a battery is making a                                     | 10                | 4            |             |  |  |
| 2 Click on show Field Meter Change the <i>battery voltage</i> and                       | 6                 | 4            |             |  |  |
| number of loops in the coil to complete the table                                       | 2                 | 4            |             |  |  |
| 3. Reducing the voltage (increases) (decreases) the field                               | 10                | 3            |             |  |  |
| 4. Increasing the number of loops                                                       | 10                | 2            |             |  |  |
| <u> </u>                                                                                |                   |              |             |  |  |

## <u>PART D Transformer</u> At the top click on **Transformer**

In this simulation one coil is making a magnetic field (PRIMARY) and the other is picking it up (SECONDARY)

Peak Voltage 30 %

Frequency 30%

- 1. At the start is current flowing in the battery coil ? \_\_\_\_\_ Is the lamp lit ?
- 2. Now move the battery coil back and forth as in part B above. Does the light go on and off?
- 3. At the top right click on AC to replace the battery with an AC voltage. KEEP IT STILL!
- a) Describe what is happening to the magnetic field \_\_\_\_\_
- b) What is happening to the light?
- 4. This works because a \_\_\_\_\_ magnetic field (AC) INDUCES a changing current
- 5. Now replace the bulb with a meter
- 6. Investigate the AC voltage controls
- a) Adjust the *left slider* ONLY

This controls the PEAK VOLTAGE

Sketch screen display for 30%, 100%

Return to 50%

b) Adjust the *bottom slider* ONLY

This controls the frequency

= No of waves per second

Sketch screen display for 30%, 100 %

7. Change the pick up coil loops to get maximum voltage.

No. of coils = \_\_\_\_\_ Change loop area for maximum voltage loop area = \_\_\_\_%

8. Move the power coil so that the blue border of the power supply just touches

the blue border of the meter. KEEP THIS POSITION

9. Find the maximum (pos or neg.) voltage as you change the controls on the

AC power supply. Record data in table

10. Explain how your data shows Faraday's Law.

## <u>PART E Generator</u> At the top click on Generator

Electric power generation using water - hydroelectric power

1. Try changing the water faucet control

Describe what happens

- 2. Change the magnet strength, and coil loops and area to maximum
- 3. Change the bulb to a meter
- 4. Record maximum voltage at 3 different water settings
- 5. Explain this effect in terms of Faraday's Law

| Voltage | Frequency | Peak Voltage |
|---------|-----------|--------------|
| 50      | 50        |              |
| 100     | 50        |              |
| 100     | 100       |              |

Peak Voltage 100 %

Frequency 100 %

| Magnet spin | Peak Voltage |
|-------------|--------------|
| 20 RPM      |              |
| 60 RPM      |              |
| 100 RPM     |              |